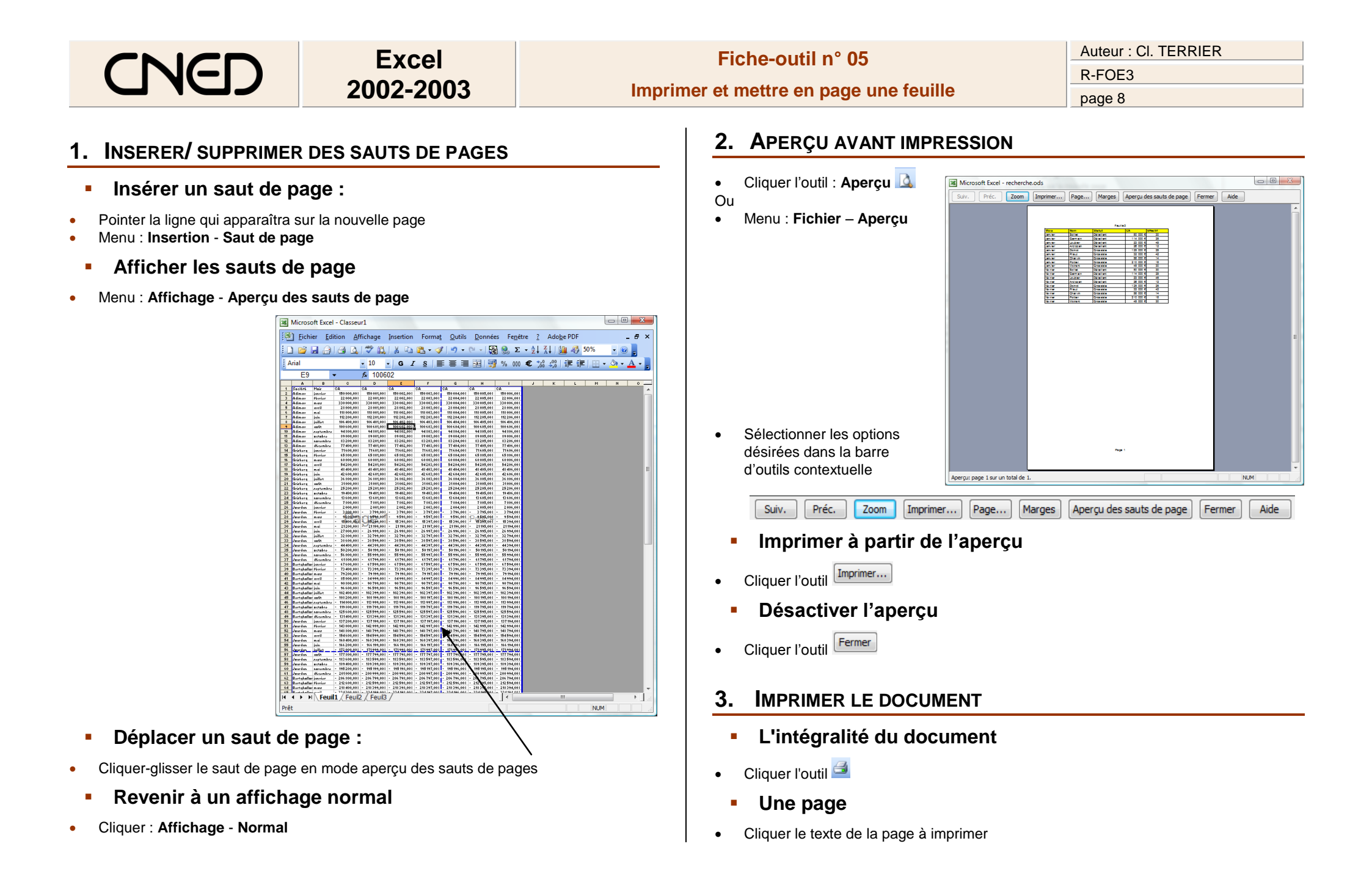

## Excel<br/>2002-2003Fiche-outil n° 05Auteur : CI. TERRIER<br/>R-FOE3Imprimer et mettre en page une feuilleR-FOE3page 9

? <u>×</u>

-

Propriétés..

Rechercher une imprimante...

Copies <u>a</u>ssemblées

Annuler

Imprimer dans un fichier

1

OK

## Imprimer les formules

- Afficher les formules dans les cellules
- Sélectionner les cellules à imprimer
- Demander l'impression de la zone désirée

Ou
Saisir le numéro de la page à imprimer

Activer la case : Page

• Cliquer : OK

Menu : Fichier -

Imprimer...

.

٠

٠

- Plusieurs pages
- Menu : Fichier Imprimer...
- Cliquer dans la zone : Pages et saisir les pages à imprimer :
   Séparer les pages disjointes : par « ; » => 1 ; 5 = 1 et 5
   Relier les pages qui se suivent par un tiret => 1-5 = 1 à 5

Imprimer

Nom :

État :

Type :

Où :

Étendue © <u>T</u>out

Commentaire :

Page(s)

Sélection

Aperç<u>u</u>

Eeuilles sélect

Impression

Imprimante

HP Photosmart C6100 series

IP=192.168.1.67,Host=HP9850E1

≑ <u>à</u>:

Classeur entier

HP Photosmart C6100 series

Inactive

De :

-

Nombre de <u>c</u>opies :

r file

Copies

23

-

- Cliquer : **OK**
- 4. IMPRIMER LES FORMULES
- Activer/Désactiver l'affichage des formules
- Menu : Outils Options
- Onglet : Affichage
- Activer/désactiver la case : Formules

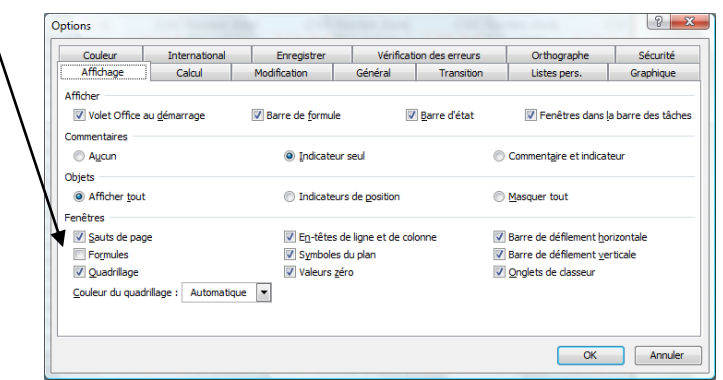

• Cliquer : **OK**